## IMPRIMER A4 NB : 0,07 € A4 COULEUR :0,18 € A3 NB : 0,14 € A3 COULEUR : 0,36€ 1 feuille recto-verso : coût unitaire x2

Il est désormais impossible d'imprimer directement depuis une clé USB insérée dans le copieur. Vous devez lancer l'impression depuis un ordinateur de la BU ou depuis votre matériel personnel.

## **DEPUIS UN ORDINATEUR DE LA BU**

Cliquez sur « Fichier », puis « Imprimer ». Patientez quelques secondes. Sélectionner l'imprimante :

Copieurs\_BU\_NB sur sedeco1.ups.u-psud.fr pour une **impression en noir et blanc** ou Copieurs\_BU\_Couleurs sur sedeco1.ups.u-psud.fr pour une **impression en couleur** 

## **DEPUIS VOTRE MATÉRIEL PERSONNEL**

**1-** Allez sur le site de l'Université Paris-Saclay (https://www.universite-paris-saclay.fr/) et cliquez sur l'onglet Intranet, en bas de la page.

2- Connectez-vous avec votre identifiant universitaire (prenom.nom) puis cliquez sur « Mes applications ».

| UNIVERSITE<br>PARIS-SACLAY | Espace Technologique -<br>Bâtiment Discovery<br>Route de l'Orme aux Me iciers<br>- RD 128<br>91190 Saint-Aubin<br>Plan des campus | MENTIONS LÉGALES CONTACT<br>INVESTISSEMENTS D'AVENIR HELPDESK<br>INTRANET<br>OFFRES D'EMPLOI<br>MARCHÉS PUBLICS<br>Investissement d'avenir (CGI) |
|----------------------------|----------------------------------------------------------------------------------------------------|----------------------------------------------------------------------------------------------------|
|                            |                                                                                                    |                                                                                                    |

3- Cliquez sur « Impression BU ».

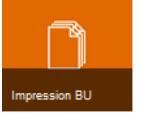

4- Cliquez sur « Impression web ».

Sélectionnez « Copieur couleur » ou « Copieur noir et blanc » et cliquez, en bas, sur « Options d'impression ».

Choisissez le nombre de copies et cliquez sur « Documents à envoyer ».

Choisissez le(s) fichier(s) à imprimer en cliquant sur « Parcourir ». Cliquez sur Envoyer et terminer.

Lorsque l'écran indique « Retenu dans une file d'attente », votre document est prêt à imprimer.

Allez devant l'imprimante que vous avez choisie (NB ou couleur) et badgez votre carte.

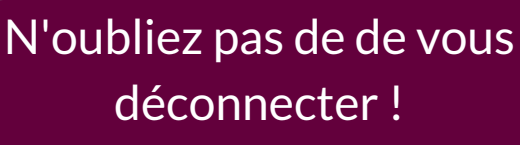

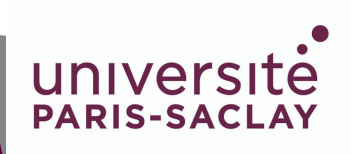